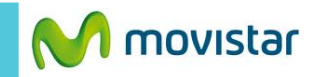

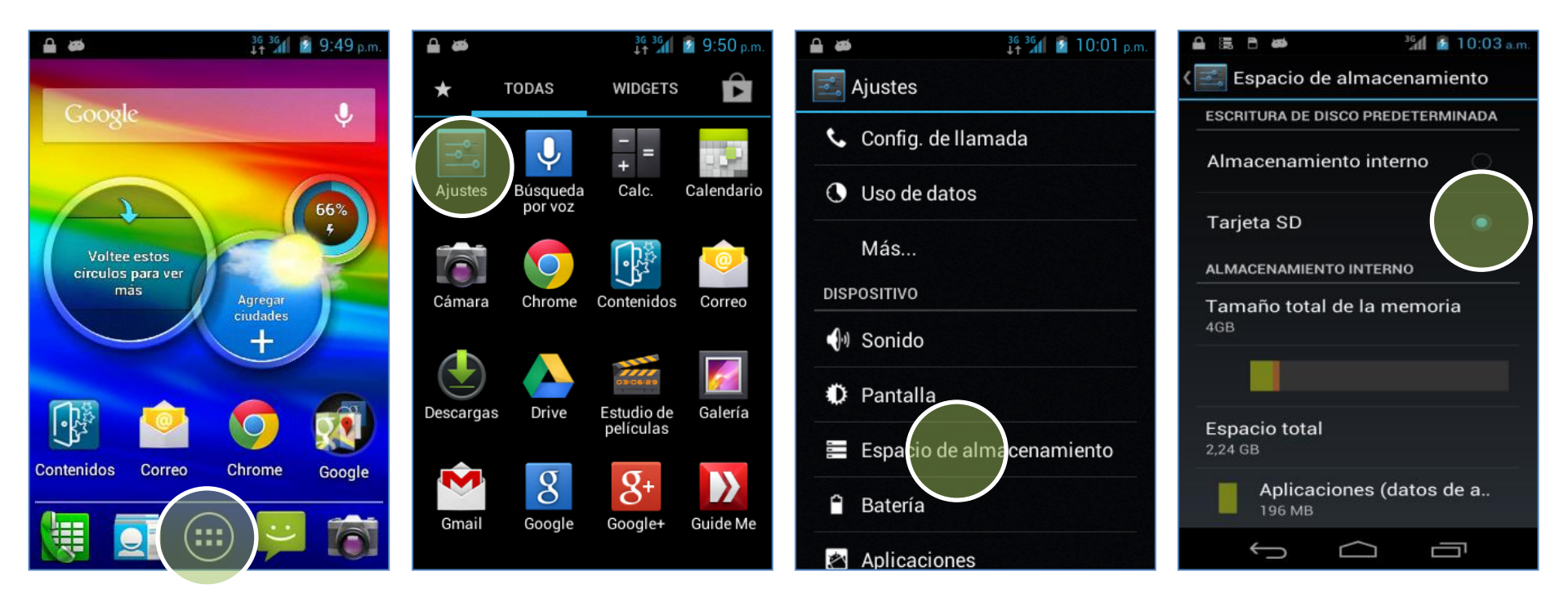

En la pantalla de inicio presionar **el icono de menú.** 

Seleccionar Ajustes.

Seleccionar Espacio de almacenamiento.

## En **ESCRITURA DE DISCO PREDETERMINADA** seleccionar la opción **Tarjeta SD.**

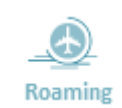

Revisa otras configuraciones en http://catalogo.movistar.com.pe/soporte/motorola/razr-d1-xt914#soporte